# คู่มือการเข้าใช้งานอินเทอร์เน็ต

## ภายในระบบเครือข่ายคอมพิวเตอร์ของมหาวิทยาลัยราชภัฏกำแพงเพชร (kpru)

ด้วย มหาวิทยาลัยราชภัฏกำแพงเพชร ได้ทำการปรับปรุงระบบตรวจสอบยืนยันตัวตนในระบบ เครือข่ายคอมพิวเตอร์ เพื่อให้สามารถรองรับการใช้งานอินเทอร์เน็ตจากเครื่องคอมพิวเตอร์และอุปกรณ์สื่อสาร ทุกประเภท รวมทั้งสามารถจัดเก็บข้อมูลจราจรทางคอมพิวเตอร์ได้ตามข้อกำหนดในพระราชบัญญัติว่าด้วย การกระทำผิดเกี่ยวกับคอมพิวเตอร์ พ.ศ.2560

ดังนั้น ผู้ใช้งานจะต้องทำการ Login ที่เว็บไซต์ https://login.kpru.ac.th/ ก่อนเข้าใช้งาน อินเทอร์เน็ต โดยใช้ Account เพื่อยืนยันตัวตน ซึ่งสามารถใช้งานได้ครั้งละ 180 นาที ระบบจะทำการตัดการ เชื่อมต่ออินเทอร์เน็ต (Logout) เพื่อความปลอดภัยในการใช้งานภายในระบบเครือข่าย

## ขั้นตอนในการเข้าใช้งานอินเทอร์เน็ต มีดังนี้ การ Login เข้าใช้งานในระบบ

 1.เมื่อทำการเปิดโปรแกรมเว็บเบราว์เซอร์เพื่อเข้าใช้งานอินเทอร์เน็ต หากเครื่องคอมพิวเตอร์และ อุปกรณ์สื่อสารยังไม่ได้ทำการ Login เพื่อยืนยันตัวตนในระบบเครือข่ายคอมพิวเตอร์เว็บเบราว์เซอร์จะแสดง หน้าเว็บ Authentication หรือสามารถเข้าหน้าเว็บ Authentication โดยตรงได้ ที่ <u>https://login.kpru.ac.th</u> จะปรากฏหน้าจอ ดังนี้

| มหาวิทยาลัยราชภัฏกำแพงเพชร              |                                                                                                    |            |
|-----------------------------------------|----------------------------------------------------------------------------------------------------|------------|
| Username                                |                                                                                                    |            |
| Password                                |                                                                                                    |            |
|                                         | เข้าสู่ระบบบ   Login                                                                                                  |            |
|                                         | C C C C C C C C C C C C C C C C C C C                                                                                 |            |
| สานกวิทยบรการและ<br>เลขที่ 69 หมู่ที่ 1 | เทคโนโลยสารสนเทศ มหาวิทยาลัยราชภฎกาแพง<br>ตำบลนครชุม อำเภอเมือง จังหวัดกำแพงเพชร 620<br>โทรศัพท์ 055-706-555 ต่อ 1550 | เพชร<br>00 |
|                                         |                                                                                                    |            |

#### 2.ให้ทำการ Login โดยใช้ Account ตัวเอง

| มหาวิทยาลัยราชภัฏกำแพงเพชร                |                                                                                                    |  |
|-------------------------------------------|----------------------------------------------------------------------------------------------------|--|
| Username                                  | kpru                                                                                                    |  |
| Password                                  | •••••                                                                                                    |  |
| 31                                        | เข้าสู่ระบบบ   Login<br>มพัฒนาระบบเครือข่ายและการสื่อสาร                                                                                                    |  |
| สำนักวิทยบริการแลง<br>เลขที่ 69 หมู่ที่ 1 | แพลแกรรบบเครอบกอนแก่ การอุตาร<br>เทคโนโลยีสารสนเทศ มหาวิทยาลัยราชภัฏกำแพงเพชร<br>ตำบลนครชุม อำเภอเมือง จังหวัดกำแพงเพชร 62000<br>โทรศัพท์ 055-706-555 ต่อ 1550 |  |

### 3.เมื่อ Login ผ่านเรียบร้อยแล้วจะปรากฏหน้าจอ ดังนี้

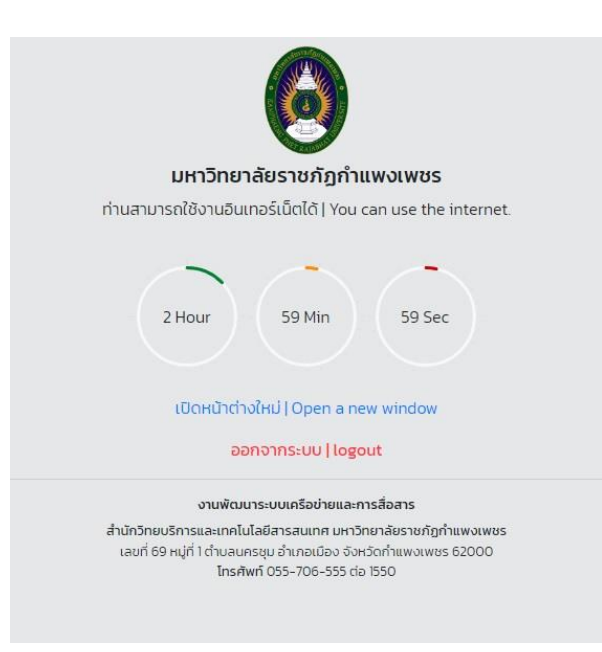

#### การ Logout ออกจากระบบ

ในกรณีที่ผู้ใช้งาน ไม่ได้ใช้เครื่องคอมพิวเตอร์ส่วนตัว หรือใช้งานเครื่องคอมพิวเตอร์ในห้องปฏิบัติการ คอมพิวเตอร์ เพื่อป้องกันมิให้คนอื่นสวมสิทธิ์ในการเข้าใช้งานอินเทอร์เน็ต ควรทำการ Logout ทุกครั้งหลัง เลิกใช้งานอินเทอร์เน็ต